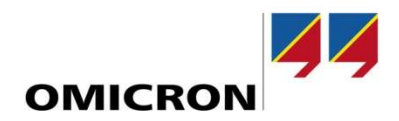

# Testing Tips How to build polygonal zones in Test Universe

#### Author

Will Scheibe | will.scheibe@omicronenergy.com

Date

July 12, 2021

#### Summary

This document will outline how to build polygonal zones in Test Universe using the Test Object's "Distance" function. The use-case will be for the SEL-T401L; but can be applied to any polygonal impedance zone shape.

# **Table of contents**

| 1 | Polygonal Zones in the SEL-T401L |        |                                |    |  |  |  |  |  |
|---|----------------------------------|--------|--------------------------------|----|--|--|--|--|--|
|   | 1.1                              | Forwa  | ard Zones                      | 3  |  |  |  |  |  |
|   | 1.2                              | Rever  | rse Zones                      | 3  |  |  |  |  |  |
| 2 | Mak                              | ing Po | lygonal Zones in Test Universe | 4  |  |  |  |  |  |
|   | 2.1                              | Settin | gs                             | 4  |  |  |  |  |  |
|   | 2.2                              | Setup  | -                              | 5  |  |  |  |  |  |
|   | 2.3                              | Buildi | ng the Forward Zone            | 6  |  |  |  |  |  |
|   |                                  | 2.3.1  | Line 1                         | 6  |  |  |  |  |  |
|   |                                  | 2.3.2  | Line 2                         | 6  |  |  |  |  |  |
|   |                                  | 2.3.3  | Line 3                         | 7  |  |  |  |  |  |
|   |                                  | 2.3.4  | Line 4                         | 7  |  |  |  |  |  |
|   |                                  | 2.3.5  | Line 5                         | 8  |  |  |  |  |  |
|   | 2.4                              | Buildi | ng the Reverse Zone            | 8  |  |  |  |  |  |
|   |                                  | 2.4.1  | Line 1                         | 8  |  |  |  |  |  |
|   |                                  | 2.4.2  | Line 2                         | 9  |  |  |  |  |  |
|   |                                  | 2.4.3  | Line 3                         | 9  |  |  |  |  |  |
|   |                                  | 2.4.4  | Line 4                         | 10 |  |  |  |  |  |
|   |                                  |        |                                |    |  |  |  |  |  |

# **1** Polygonal Zones in the SEL-T401L

### 1.1 Forward Zones

For the SEL T401L, the forward "quad" zones are actually pentagons. See the instructions below from the user manual. This is relevant for both ground and phase zones.

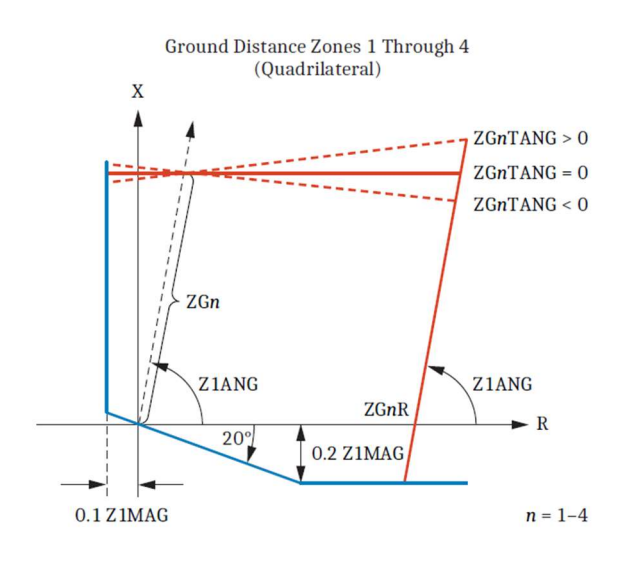

### **1.2** Reverse Zones

The reverse zones are quadrilateral, and are configured in the following way:

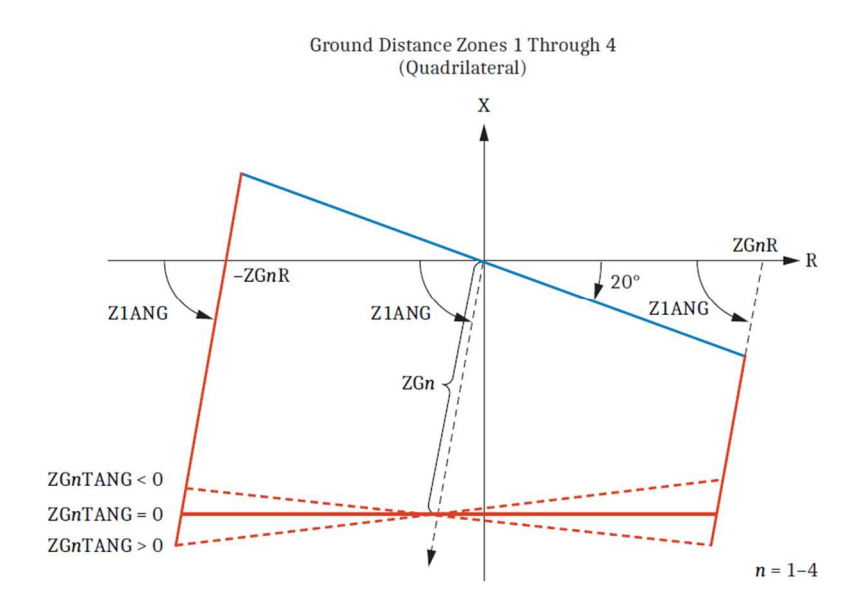

# 2 Making Polygonal Zones in Test Universe

### 2.1 Settings

The following settings, taken from AcSELerator, are going to be our guide for building the zones.

|                                                               | Zone 1  | Zone 2 | Zone 3  | Zone 4 | Zone 5 | Range                           |
|---------------------------------------------------------------|---------|--------|---------|--------|--------|---------------------------------|
| EZPn Enable Zone n Phase Distance                             | MHO v   | MHO v  | MHO v   | MHO v  | MHO v  | OFF, MHO, QUAD                  |
| EZGn Enable Zone n Ground Distance                            | QUAD ~  | QUAD ~ | QUAD ~  | QUAD V | QUAD ~ | OFF, MHO, QUAD                  |
| ZDIRn Zone n Direction                                        | F v     | F v    | R v     | F v    |        | F, R (F - Forward, R - Reverse) |
| Phase Distance                                                |         |        |         |        |        |                                 |
| ZPn Zone n Phase Distance Reach                               | 6.02    | 13.52  | 11.99   | 13.52  | 18.90  | 0.05 to 64.00 (ohms, sec)       |
| ZPnR Zone n Phase Distance Resistive Reach                    | 7.80    | 7.80   | 7.80    | 7.80   | 7.80   | 0.05 to 64.00 (ohms, sec)       |
| ZPSREV Zone 5 Phase Distance Reverse Reach                    |         |        |         |        | 1.56   | 0.05 to 64.00 (ohms, sec)       |
| ZPnTANG Zone n Phase Distance Reactance Tilt Angle            | -7.0    | 7.0    | 7.0     | 7.0    | 7.0    | -25.0 to 25.0 (deg)             |
| ZPn_S0PP Zone n Phase Distance Phase-Phase Overcurrent Pickup | 0.50    | 0.50   | 0.50    | 0.50   | 0.50   | 0.50 to 150.00 (A, sec)         |
| Plot                                                          |         |        |         |        |        |                                 |
| Course d Distances                                            | Forward |        | Reverse |        |        |                                 |
| ZSC Zero-Sequence Compensation Method [ADVS]                  |         |        |         |        |        | AUTO, MANUAL                    |
| cOMn Zone n Zero-Sequence Compensation Factor Magnitude       | 0.686   | 0.686  | 0.685   | 0.686  | 0.686  | 0.000 to 10.000                 |
| OAn Zone n Zero-Sequence Compensation Factor Angle            | -4.46   | -4.46  | -4.46   | -4.46  | -4.46  | -180.00 to 180.00 (deg)         |
| ZGn Zone n Ground Distance Reach                              | 6.02    | 13.52  | 11.99   | 13.52  | 18.90  | 0.05 to 64.00 (ohms, sec)       |
| ZGnR Zone n Ground Distance Resistive Reach                   | 22.81   | 51.25  | 41.05   | 51.25  | 64.00  | 0.05 to 64.00 (ohms, sec)       |
| 2GSREV Zone 5 Ground Distance Reverse Reach                   |         |        |         |        | 1.56   | 0.05 to 64.00 (ohms, sec)       |
| ZGnTANG Zone n Ground Distance Reactance Tilt Angle           | -7.0    | 7.0    | 7.0     | 7.0    | 7.0    | -25.0 to 25.0 (deg)             |
| Gn_50P Zone n Ground Distance Phase Overcurrent Pickup        | 0.50    | 0.50   | 0.50    | 0.50   | 0.50   | 0.50 to 100.00 (A, sec)         |
| ZGn_50G Zone n Ground Distance 310 Overcurrent Pickup         | 0.50    | 0.50   | 0.50    | 0.50   | 0.50   | 0.50 to 100.00 (A, sec)         |
|                                                               | 4.00    | 4.54   |         | v      | 4.54   |                                 |

The line parameters are 7.5 Ohms at 75 degrees.

- The **Forward Zone** has a reach (*ZGn*) of **6.02 Ohms** and a resistive reach (*ZGnR*) of **22.81 Ohms**. Ground distance reactance tilt angle (*ZGnTANG*) is set to **-7.0 degrees**.
- The **Reverse Zone** has a reach (*ZGn*) of **11.99 Ohms** and a resistive reach (*ZGnR*) of **41.05 Ohms**. Ground distance reactance tilt angle (*ZGnTANG*) is set to **7.0 degrees**.

### 2.2 Setup

In Test Universe, under the "Distance" function in the Test Object, navigate to the "Zone" tab. When you select "New" then "Edit," the Characteristic Editor window will appear.

| Characteristic         | Editor - [Z3 All] |        |       |      |     |     | -   | •    | ×        |
|------------------------|-------------------|--------|-------|------|-----|-----|-----|------|----------|
| - Shape Construction - |                   | N/O    |       |      |     |     |     |      |          |
| Elements               | Drawing           |        |       |      |     |     |     |      |          |
|                        |                   | 7.5 -  |       |      |     |     |     |      |          |
| Add                    | Mutoclose         | 5.0 -  |       |      |     |     |     |      |          |
| Insert                 | 🗌 Invert all      | 2.5 -  |       |      |     |     |     |      |          |
| Remove                 |                   |        |       |      |     |     |     |      |          |
|                        |                   | 0.0    |       |      |     |     |     |      |          |
|                        | L                 | -2.5 - |       |      |     |     |     |      |          |
| Predefined Shapes -    |                   | -5.0 - |       |      |     |     |     |      |          |
|                        | 5                 | -7.5 - |       |      |     |     |     |      |          |
| $()   \phi$            |                   |        |       |      |     |     |     |      |          |
|                        |                   | -10.0  |       |      |     |     |     | •    | •        |
|                        |                   |        | -10.0 | -0.0 | 0.0 | 6.0 |     | R/Ω  |          |
| Element list:          |                   |        |       |      |     |     |     | -    |          |
|                        |                   |        |       |      |     |     |     |      | <u>.</u> |
|                        |                   |        |       |      |     |     |     |      |          |
|                        |                   |        |       |      |     |     |     |      |          |
|                        |                   |        |       |      |     |     |     |      |          |
|                        |                   |        |       |      |     |     |     |      |          |
|                        |                   |        |       |      |     |     |     |      |          |
|                        |                   |        |       |      |     |     |     |      |          |
|                        |                   |        |       |      |     |     |     |      |          |
|                        |                   |        |       |      |     |     |     |      |          |
| 1                      |                   |        |       |      |     |     |     |      | V.       |
|                        |                   |        |       |      |     | ок  | Car | ncel |          |
|                        |                   |        |       |      |     |     |     |      |          |

After Clicking "Add," change your type to Line Cartesian. This is the type we will use to make a polygon in the editor.

| Element list: |       |     |        |  |  |  |  |  |  |
|---------------|-------|-----|--------|--|--|--|--|--|--|
|               | 1     |     |        |  |  |  |  |  |  |
| Line cart     | esian |     | $\sim$ |  |  |  |  |  |  |
| R             |       | 0.0 | Ω 00   |  |  |  |  |  |  |
| х             |       | 0.0 | Ω 00   |  |  |  |  |  |  |
| Angle         |       | 0.  | ° 00   |  |  |  |  |  |  |
| Inverted      |       |     |        |  |  |  |  |  |  |
|               |       |     |        |  |  |  |  |  |  |
|               |       |     |        |  |  |  |  |  |  |
|               |       |     |        |  |  |  |  |  |  |
|               |       |     |        |  |  |  |  |  |  |
|               |       |     |        |  |  |  |  |  |  |

>

>

- > The R value shifts the center of the line on the X-Axis
  - The X value shifts the center of the line on the Y-Axis
  - The angle changes the tilt of the line

Using this info, we can now start to add the sides of the polygon zone.

### 2.3 Building the Forward Zone

Start with the line going through origin and work counterclockwise. Be sure to set the R or X values according to the diagrams on Page 1.

#### 2.3.1 Line 1

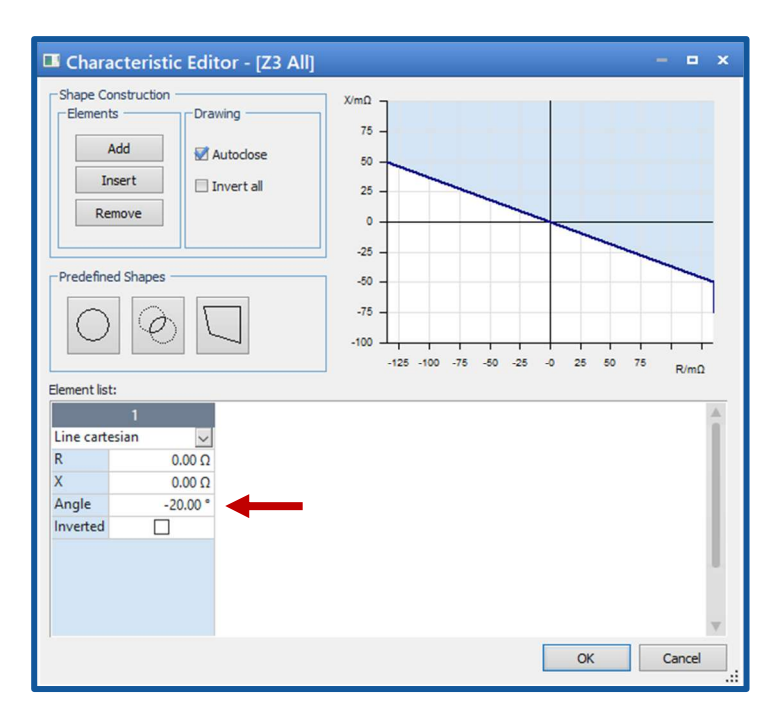

There is no shift to the line, it goes through origin.

According to the user manual, it is set to a - **20 degree** angle.

#### 2.3.2 Line 2

| Characteristic Edit | tor - [Z3 All]         | - = ×  |
|---------------------|------------------------|--------|
| Shape Construction  | Autodose<br>Invert all | 25 00  |
| Element list:       |                        |        |
| 1<br>Line cartesian | 2<br>Line cartesian    | Â.     |
| R 0.00 Ω            | R 0.00 Q               |        |
| X 0.00 C            | Χ -1.500 Ω             |        |
| Angle -20.00 * 7    | Angle 0.00             |        |
| Inverted 🗌 I        | Inverted               | ,      |
|                     | OK                     | Cancel |

The second line is a horizontal line shifted down on the Y-Axis by 20% of the positive sequence line impedance.

So: 7.5 x 0.2 = 1.5 Ohms down

#### 2.3.3 Line 3

| Chara Chara | d Shapes | 3 Alij<br>2 -<br>2 -<br>0 -<br>-2 -<br>-4 -<br>-8 -<br>-10 -<br>-12 - | 2.5      | 5.0 7      | .5 10.0 1  | 2.5 15.0 | 17.5 20.0 |    |            |
|----------------------------------------------------------------------------------------------------|----------|-----------------------------------------------------------------------|----------|------------|------------|----------|-----------|----|------------|
| Element list                                                                                                    | :        |                                                                       |          |            |            | _        |           |    |            |
| Line carte                                                                                                    | cian v   | Line carte                                                            | cian v   | Line carte | 3<br>scian |          |           |    | î          |
| R                                                                                                    | 0.00 0   | R                                                                     | 0.00 0   | R          |            | 22.81 0  |           |    |            |
| X                                                                                                    | 0.00 Ω   | Х                                                                     | -1.500 Ω | х          |            | 0.00 Ω   |           |    |            |
| Angle                                                                                                    | -20.00 ° | Angle                                                                 | 0.00 °   | Angle      |            | 75.00 °  |           |    |            |
| Inverted                                                                                                    |          | Inverted                                                              |          | invertea   | l          |          |           |    |            |
|                                                                                                    |          |                                                                       |          |            |            |          | OK        | Ci | v<br>ancel |

For the third line, shift it on the X-Axis by the "Resistive Reach" value.

So set R to 22.81 Ohms

The angle of the line is at the positive sequence line angle.

#### 2.3.4 Line 4

| Chara        | acteristic Ed     | itor - [Z | 3 All]     |           |            |            | -          | • ×   |
|--------------|-------------------|-----------|------------|-----------|------------|------------|------------|-------|
| Shape Co     | ts Di             | awing     | Ω.X        |           |            |            |            |       |
| 1            | Add               | Autoclose | 15 -       |           |            |            |            |       |
| Ir           | Insert Invert all |           |            |           |            |            |            |       |
| Re           | Remove            |           |            |           |            | +          |            |       |
|              |                   |           | 0 -        |           |            |            |            |       |
| Predefine    | ed Shapes         |           | -5 -       |           |            |            |            |       |
| $\bigcirc$   |                   |           | -10 -      |           |            |            |            |       |
|              |                   |           |            | -25 -20   | -15 -10 -5 | 0 5        | 10 15      | R/Ω   |
| Element list | t:                |           |            |           |            |            |            |       |
| Line carte   | l                 | Line cart | 2<br>esian | Line cart | 3<br>esian | Line carte | 4<br>esian | a î   |
| R            | 0.00 (            | R         | 0.00 Ω     | R         | 22.81      | R          | 1.5        | 58 Q  |
| х            | 0.00 0            | X         | -1.500 Ω   | Х         | 0.00 0     | Х          | 5.8        | 15 Ω  |
| Angle        | -20.00            | Angle     | 0.00 °     | Angle     | 75.00      | Angle      | -7         | .00 ° |
| Inverted     |                   | Inverted  |            | Inverted  |            | inverted   |            | _     |
|              |                   |           |            |           |            |            |            |       |
|              |                   |           |            |           |            |            |            |       |
|              |                   |           |            |           |            |            |            |       |
|              |                   |           |            |           |            |            |            | T     |
|              |                   |           |            |           |            | OK         | C          | ancel |
|              |                   |           |            |           |            |            |            | .:    |

The line is centered around the end of the Zone 1 reach of 6.02 Ohms at 75 degrees. It is then set at an angle according to the "Reactance Tile Angle" setting.

So set Angle to -7 degrees

To find the X and Y coordinates for this point we need to do some trigonometry. Using the right triangle where the line length is the hypotenuse:

Y-Axis shift will be 6.02sin(75) = **5.815 Ohms** X-Axis shift will be 6.02cos(75) = **1.558 Ohms** 

#### 2.3.5 Line 5

| Shape Cons<br>Elements -<br>Add<br>Inse<br>Remo | teristic Edi<br>truction<br>d<br>rt<br>sve | tor - [Z:<br>wing<br>Autoclose<br>Invert all | 3 All]<br>XΩ<br>10 -<br>8 -<br>8 -<br>4 -<br>2 -<br>0 - |            |         |                |           |         |
|-------------------------------------------------|--------------------------------------------|----------------------------------------------|---------------------------------------------------------|------------|---------|----------------|-----------|---------|
| -Predefined S                                   | Shapes                                     |                                              | -2 -<br>-4 -<br>-8 -                                    | 0.0 2.5    | 5.0 7.5 | 10.0 12.5 15.0 | 17.5 20.0 | R/Ω     |
| Jemerrense.                                     | 2                                          |                                              | 3                                                       |            | 4       |                | 5         |         |
| Line cartesia                                   | an 🗸                                       | Line carte                                   | sian 🗸                                                  | Line carte | esian   | Line cart      | esian     |         |
| R                                               | 0.00 Ω                                     | R                                            | 22.81 Ω                                                 | R          | 1.5     | 58 🕻 R         | -750      | .0 mΩ   |
| Х                                               | -1.500 Ω                                   | Х                                            | 0.00 Ω                                                  | Х          | 5.8     | 15 C X         | (         | Ω 00.0  |
| Angle                                           | 0.00 °                                     | Angle                                        | 75.00 °                                                 | Angle      | -7      | .00 Angle      | 9         | ° 00.00 |
| Inverted                                        |                                            | Inverted                                     |                                                         | Inverted   |         | inverted       |           |         |
| 4                                               | -                                          |                                              |                                                         |            |         |                |           |         |
|                                                 |                                            |                                              |                                                         |            |         |                |           |         |

The final line is a vertical line shifted on the X-Axis by 10% of the positive sequence line impedance

So: 7.5 x 0.1 = **0.75 Ohms** 

### 2.4 Building the Reverse Zone

#### 2.4.1 Line 1

| Charac                                    | teristic Editor - [Z3 Al | ]                               | - = ×  |
|-------------------------------------------|--------------------------|---------------------------------|--------|
| Shape Con<br>Elements<br>Ac<br>Ins<br>Rem | id Drawing               | XimΩ<br>75<br>50<br>25<br>0<br> |        |
| Predefined                                | Shapes                   | -50                             | 50 75  |
| Element list:                             |                          |                                 | R/mΩ   |
|                                           | 1                        |                                 | A      |
| Line cartes                               | ian 🗸                    |                                 |        |
| R                                         | 0.00 Ω                   |                                 |        |
| X                                         | 0.00 Ω                   |                                 |        |
| Angle                                     | -20.00 °                 |                                 |        |
| Inverted                                  |                          |                                 |        |
|                                           |                          | OK                              | Cancel |

The first line on the reverse zone is identical to the first line on the forward zone.

#### 2.4.2 Line 2

| Charact       | teristic Ed  | tor - [Z                         | 3 All]                                                        |     |     |     |     |     |     | -  |      | ×  |
|---------------|--------------|----------------------------------|---------------------------------------------------------------|-----|-----|-----|-----|-----|-----|----|------|----|
| Shape Cons    | truction Dra | awing<br>Autoclose<br>Invert all | X/D<br>17.5 -<br>15.0 -<br>12.5 -<br>10.0 -<br>7.5 -<br>5.0 - | ]   |     |     |     |     |     |    |      |    |
| Element list: | Shapes       |                                  | 2.5 - 0.02.55.0 -                                             | -35 | -30 | -25 | -20 | -15 | -10 | -5 | R/Ω  |    |
| Line cartesia | an 🗸         | Line carte                       | esian                                                         |     |     |     |     |     |     |    |      | 1  |
| R             | 0.00 Ω       | R                                | -41.05 Ω                                                      |     |     |     |     |     |     |    |      |    |
| Х             | 0.00 Ω       | Х                                | 0.00 Ω                                                        |     |     |     |     |     |     |    |      |    |
| Angle         | -20.00       | Angle                            | 75.00 °                                                       |     |     |     |     |     |     |    |      |    |
| Inverted      |              | Invertea                         |                                                               |     |     |     |     |     |     |    |      | v. |
|               |              |                                  |                                                               |     |     |     |     | OK  |     | Ca | ncel |    |

The second line is shifted on the X-Axis by the "Ground Distance Resistive Reach" setting in the negative direction.

Set R to -41.05 Ohms

It is then shifted by the positive sequence line angle

Set Angle to 75 degrees

#### 2.4.3 Line 3

| 🗉 Chara                         | acteristic Edi                                                                                                    | tor - [Z                | 3 All]                                                            |           |          |       | -  |       | × |
|---------------------------------|----------------------------------------------------------------------------------------------------|-------------------------|-------------------------------------------------------------------|-----------|----------|-------|----|-------|---|
| Shape Co<br>Element<br>Ir<br>Re | Add ansert and Ansert and Ansert | Autoclose<br>Invert all | X/Ω<br>20<br>15<br>10<br>5<br>0<br>-5<br>-10<br>-15<br>-20<br>-25 |           |          |       |    |       |   |
| Element list                    |                                                                                                    | 7                       |                                                                   | -40       | -30 -20  | -10 0 | 10 | R/Ω   |   |
|                                 | 1                                                                                                    |                         | 2                                                                 |           | 3        |       |    | -     |   |
| Line carte                      | esian 🗸                                                                                                    | Line carte              | esian 🗸                                                           | Line cart | esian 🗸  |       |    |       | 1 |
| R                               | 0.00 Ω                                                                                                    | R                       | -41.05 0                                                          | R         | -3.103 Ω |       |    |       |   |
| Х                               | 0.00 Ω                                                                                                    | Х                       | 0.00 0                                                            | Х         | -11.58 Ω |       |    |       |   |
| Angle                           | -20.00 °                                                                                                    | Angle                   | 75.00                                                             | Angle     | 7.00 °   |       |    |       |   |
| Inverted                        |                                                                                                    | Inverted                |                                                                   | Inverted  |          |       |    |       |   |
|                                 |                                                                                                    |                         |                                                                   |           |          |       |    |       | • |
|                                 |                                                                                                    |                         |                                                                   |           |          | ОК    | C  | ancel |   |

The third line is similar to the fourth line in the forward zone. It will require some trigonometry.

R value will be  $11.99\cos(75) = 3.103$  Ohms

X value will be 11.99sin(75) = **11.58 Ohms** 

The Angle will be 7 degrees per the setting.

| Shape Cons<br>Elements -<br>Add<br>Inse<br>Remo | teristic Edi<br>truction | tor - [Z<br>wing<br>Autoclose<br>Invert all | 3 All]<br>X/D<br>10.0<br>7.5<br>5.0<br>0.0<br>-2.5<br>5.0 |           | arning: shape (ele | ment 1) is | invalid!       |   |
|-------------------------------------------------|--------------------------|---------------------------------------------|-----------------------------------------------------------|-----------|--------------------|------------|----------------|---|
| Element list:                                   | Shapes                   |                                             | -7.5<br>-10.0<br>-12.5<br>-15.0<br>-17.5                  | -45       | -40 -35 -30 -      | 25 -20     | -15 -10 -5 R/C | 2 |
| Line cartesia                                   | an v                     | Line cart                                   | esian v                                                   | Line cart | esian 🗸            | Line cart  | esian v        |   |
| R                                               | 0.00 Ω                   | R                                           | -41.05 Ω                                                  | R         | -3,103 0           | R          | 41.05 Ω        |   |
| X                                               | 0.00 Ω                   | Х                                           | 0.00 Ω                                                    | Х         | -11.58 Ω           | Х          | 0.00 Ω         |   |
| Angle                                           | -20.00 °                 | Angle                                       | 75.00 °                                                   | Angle     | 7.00 °             | Angle      | 75.00 °        |   |
| Inverted                                        |                          | Inverted                                    |                                                           | Inverted  |                    | invertea   |                |   |
|                                                 |                          |                                             |                                                           |           |                    | OK         | Cancel         |   |

The fourth line in this zone brings in some additional complication, especially as it relates to the characteristic builder.

The manual says that it is a line shifted on the X-Axis according to the "resistive reach" setting. However, this value is greater than the intersection of Line 3 and Line 1, so it becomes obsolete.

If you attempt to add it to Test Universe anyways, the Characteristic Editor will give you an "Invalid" warning.

It is best (*in this case*) to not add the last side at all.

# Support

When you are working with our products we want to provide you with the greatest possible benefits. If you need any support, we are here to assist you.

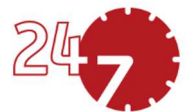

# 24/7 Technical Support – Get Support

#### www.omicronenergy.com/en/support

At our technical support hotline, you can reach competent, well-educated technicians for all of your questions. Around the clock and free of charge.

Make use of our 24/7 international technical support hotline:

| Europe / Middle East / Africa | +43 59495 4444  |                |
|-------------------------------|-----------------|----------------|
| Americas                      | +1 713 830-4660 | +1 800-OMICRON |
| Asia-Pacific                  | +852 3767 5500  |                |

Additionally, on our website you can find our Service Center or Sales Partner closest to you.

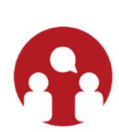

## **Customer Portal – Stay Informed**

#### https://my.omicronenergy.com/

The Customer Portal on our website is an international knowledge exchange platform. Download the latest software updates for all our products and share your own experiences in our user forum.

Browse through the knowledge library and find application notes, conference papers, articles about daily working experiences, user manuals and much more.

# **OMICRON Academy – Learn More**

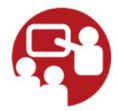

#### www.omicron.academy

Learn more about your product in one of the training courses offered by the OMICRON Academy.